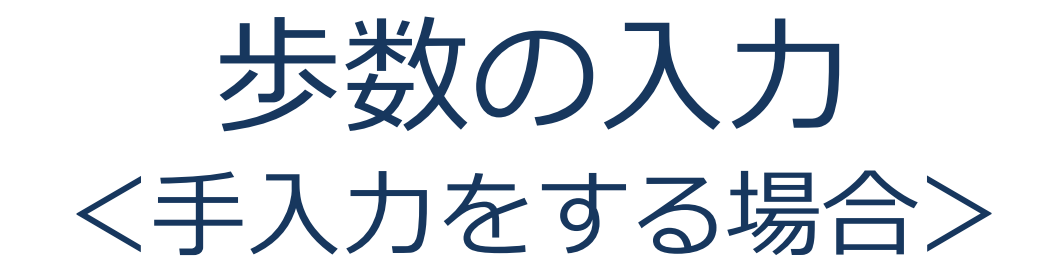

## 步数入力手順

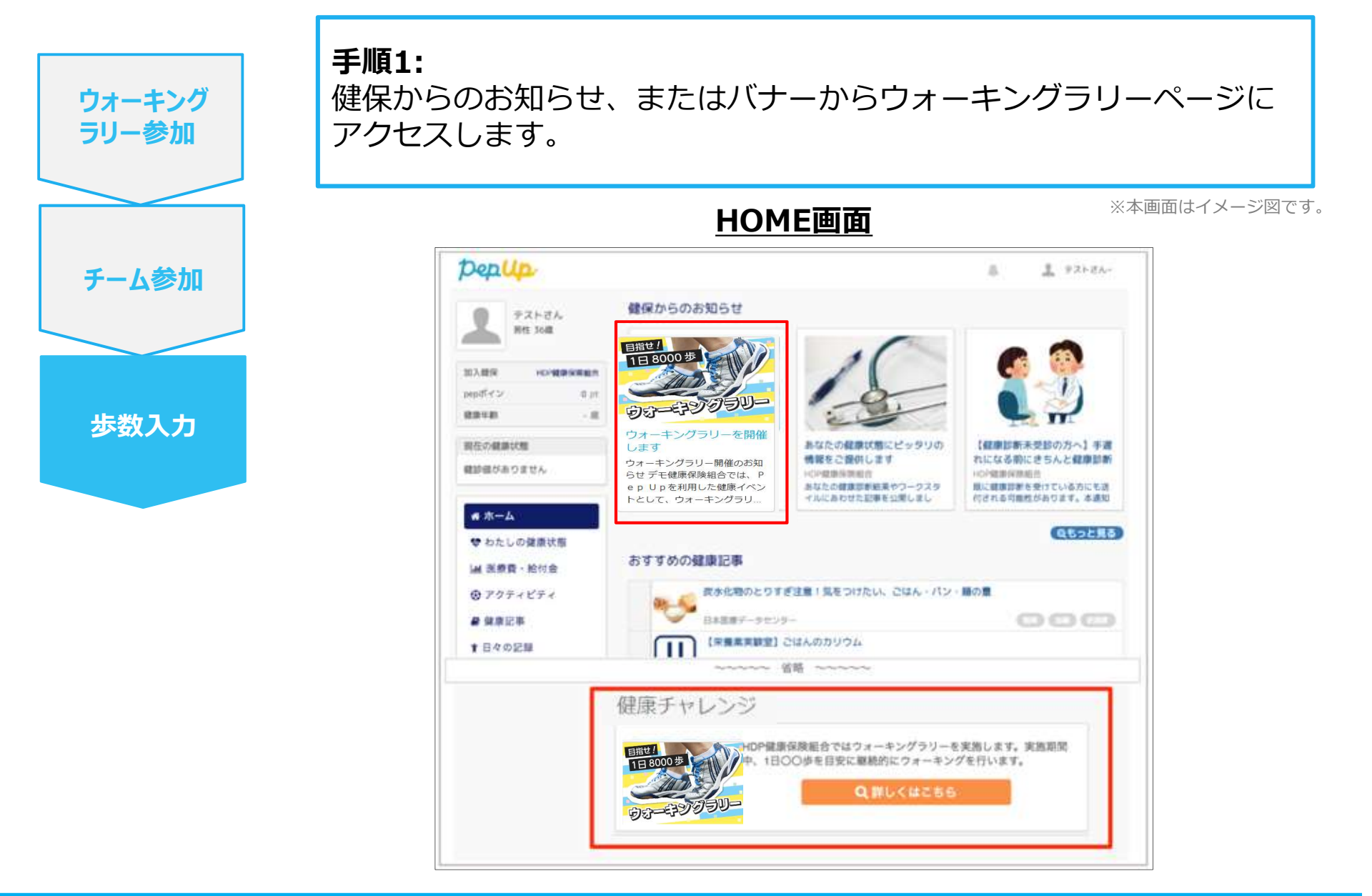

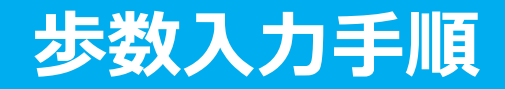

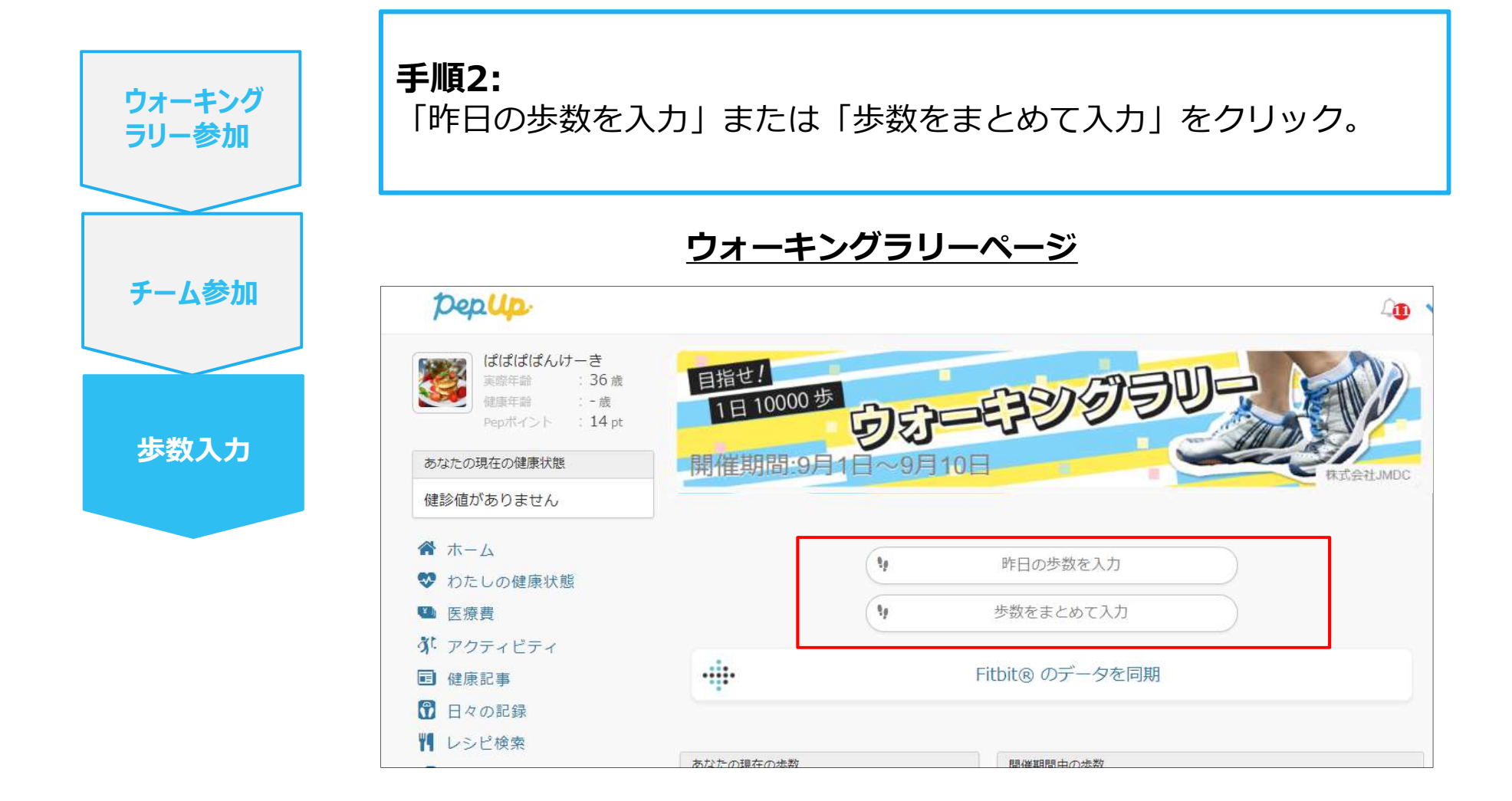

※本画面はイメージ図です。

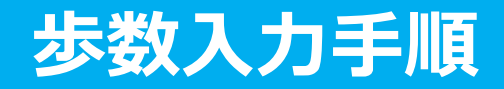

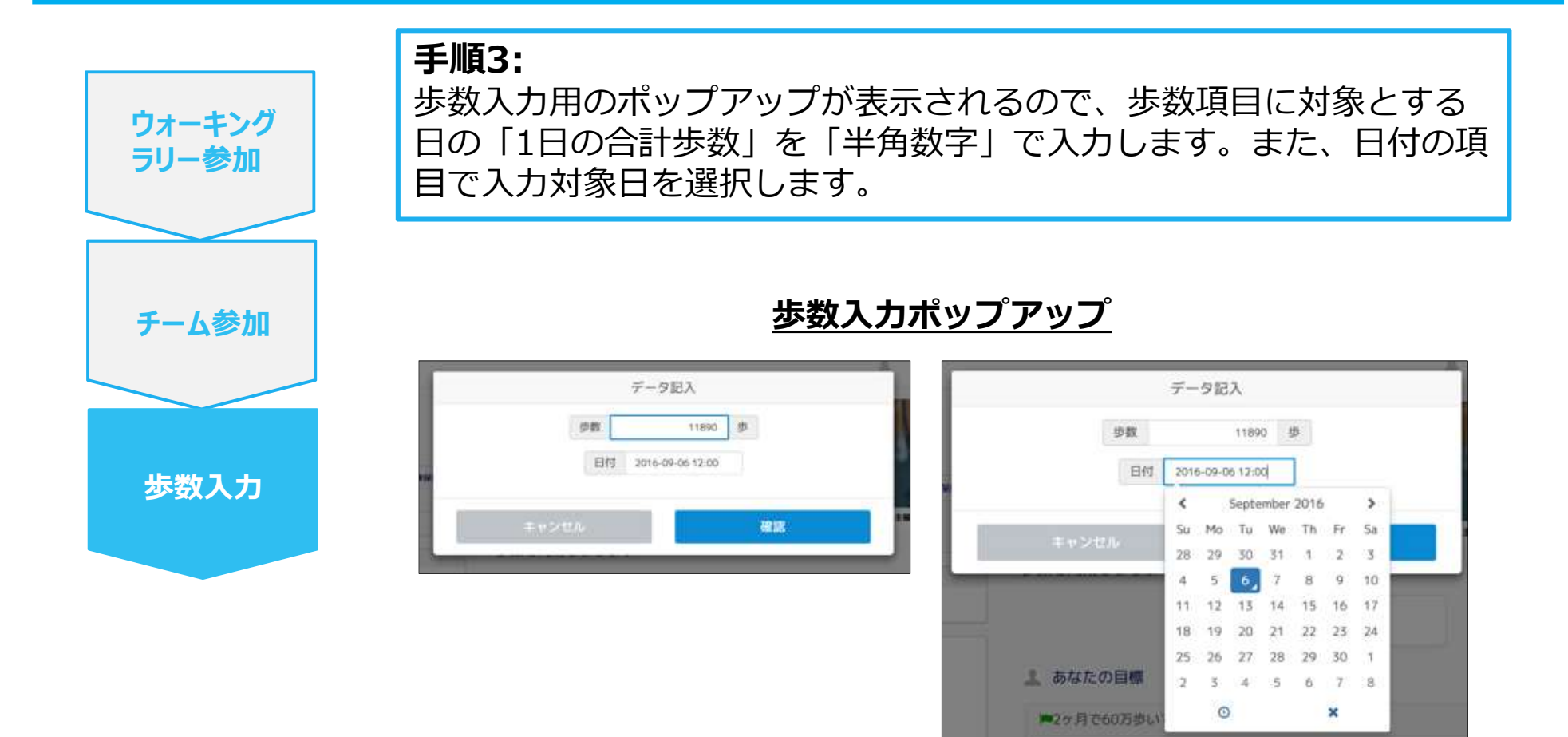

(上記方法の他に、「日々の記録」や「Pep Walk」からの歩数入力でも ウォーキングラリーに反映されます。)

※本画面はイメージ図です。